### ¿Cómo hacer transferencias ACH desde desde fen Línea ?

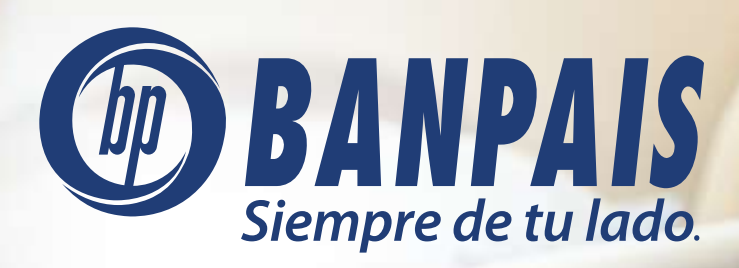

AT

# Paso 1

#### Ingresa a **BP en Línea App**.

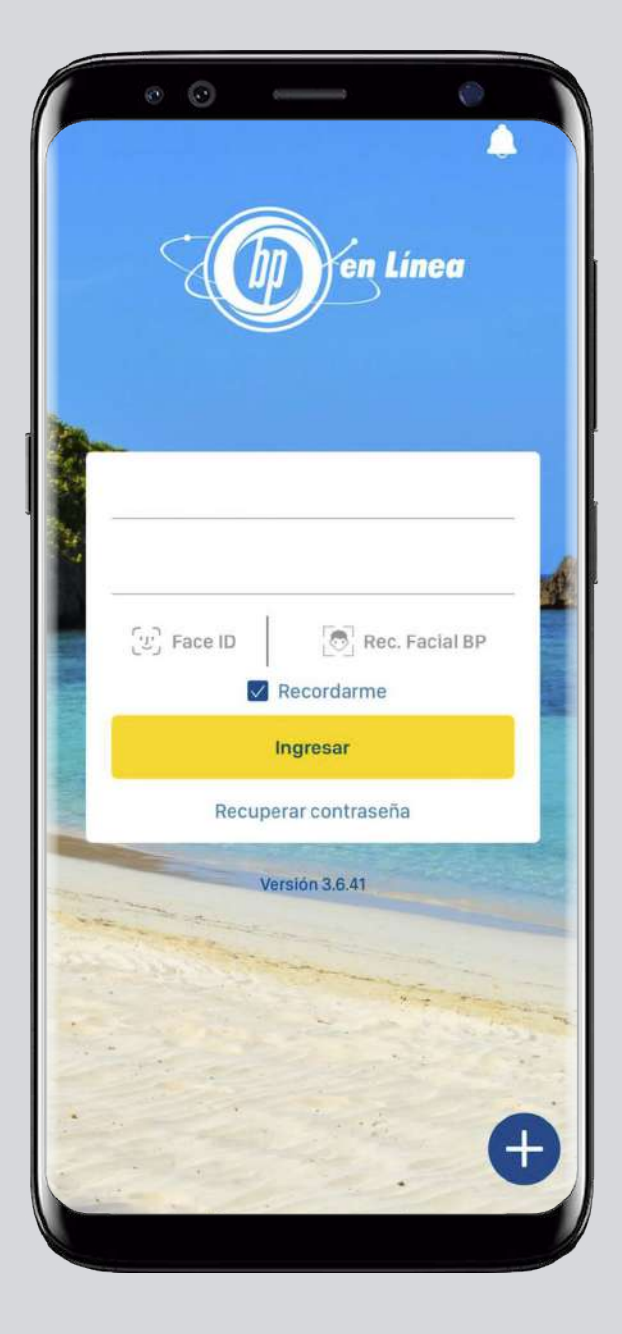

# Paso 2

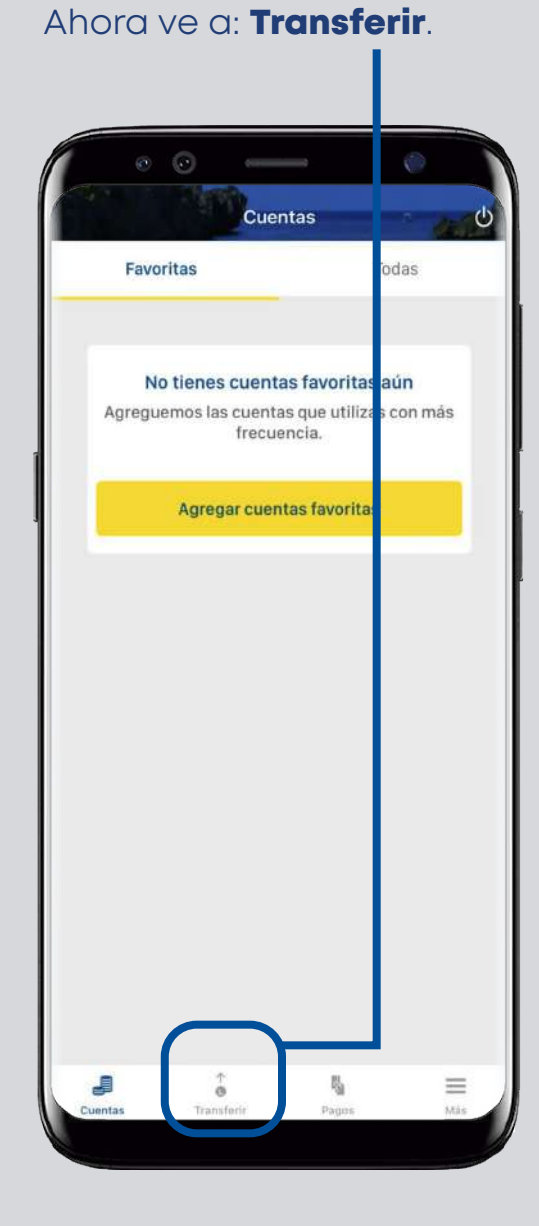

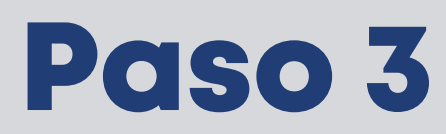

Selecciona la cuenta a debitar.

|                 | © —               |            | ۲     |
|-----------------|-------------------|------------|-------|
|                 | Transfe           | rencias    | * 44A |
| Transferir de   |                   |            |       |
| Seleccion       | a la cuenta a deb | bitar      | >     |
| Acreditar a     |                   |            |       |
| Seleccion       | a la cuenta a acr | editar     | >     |
| Monto           |                   |            |       |
| L 0.00          |                   |            |       |
| Comentario      |                   |            |       |
| Comenta         | rio               |            |       |
|                 |                   |            |       |
|                 |                   |            |       |
|                 |                   |            |       |
|                 |                   |            |       |
|                 |                   |            |       |
|                 | Transfer          | ir ahora   |       |
| J               | Î                 | r <u>u</u> | =     |
| Prove and in my | Transferir        | Pagos      | Más   |

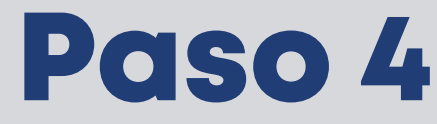

Escoge el banco al que necesitas enviar dinero.

| 00                     |           |                |   |
|------------------------|-----------|----------------|---|
| Č.                     | Acreditar | а              | Ċ |
| Todas las cuenta       | S         | Digitar cuenta |   |
| Terceros               |           |                |   |
| BANPAÍS                |           | >              |   |
| Otros bancos           |           |                |   |
| BAC                    |           | >              |   |
| BANADESA               |           | >              |   |
| BANCO ATLA             | NTIDA     | >              |   |
| BANCO AZTE             | CA        | >              |   |
| BANCO CENT<br>HONDURAS | RAL DE    | >              |   |
| BANCO CUSC             | CATLAN    | >              |   |
| BANCO DE HO            | ONDURAS   | >              |   |
| BANCO DE OG            | CCIDENTE  | >              |   |

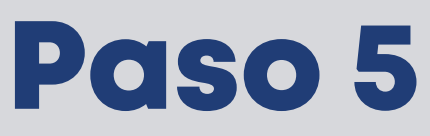

Completa la información solicitada y presiona: Continuar.

| • • •              | • Ø            |
|--------------------|----------------|
| C Acredit          | ara            |
| Todas las cuentas  | Digitar cuenta |
| Banco seleccionado |                |
| BANCO FICOHSA      | >              |
| Tipo de cliente    |                |
| Natural            | >              |
| Tipo de cuenta     |                |
| Cheques            | 0              |
| Ahorro             | ۲              |
| Tarjeta de crédito | 0              |
| Préstamo           | 0              |
| Tipo de moneda     |                |
| Continu            | ıar            |
|                    |                |
|                    |                |

| 14:52                     | 🗢 🗖            |
|---------------------------|----------------|
| Acree                     | ditar a        |
| Todas las cuentas         | Digitar cuenta |
| ipo de moneda             |                |
| Lempiras                  | ۲              |
| Dólares                   | 0              |
| úmero de cuenta           |                |
| 200012409523              |                |
| ombre de la cuenta        |                |
| Belinda Bu                |                |
| lentidad del beneficiario |                |
| 1122334455667             |                |
| lias                      |                |
| Cont                      | linuar         |

## Paso 6

#### Llena los campos vacíos y dale tap a: Transferir ahora.

| 14:52   Transferencias     Transferir de     JAVIER RIVERA   Cuenta de cheques 010010000100   Disponible: L 6,992.21     Acreditar a   CHIRSTOPHER ENEAMORADO   BANCO   L00010000500     Monto   L 1.00   Comentario   Envio ACH     Transferir ahora              | 중 ■<br>as<br>○ ><br>DO > | Transfe<br>de<br>RIVERA<br>e cheques 01001<br>le: L 6,992.21<br>OPHER ENEA/<br>000500 | 14:52<br>Transferir d<br>JAVIER<br>Cuenta de<br>Disponibl<br>Acreditar a |
|----------------------------------------------------------------------------------------------------|--------------------------|---------------------------------------------------------------------------------------|--------------------------------------------------------------------------|
| Transferir de   JAVIER RIVERA<br>Cuenta de cheques 010010000100<br>Disponible: L 6,992.21   Acreditar a   CHIRSTOPHER ENEAMORADO<br>BANCO<br>L000010000500   L 1.00   L 1.00   Commisión por envío transferencia ACH L.40.00<br>Comentario   Envio ACH   Invio ACH | • ><br>DO >              | de<br>RIVERA<br>e cheques 01001<br>le: L 6,992.21<br>OPHER ENEA/<br>000500            | Transferir d<br>JAVIER<br>Cuenta de<br>Disponibl<br>Acreditar a          |
| JAVIER RIVERA<br>Cuenta de cheques 010010000100<br>Disponible: L 6,992.21<br>Acreditar a<br>CHIRSTOPHER ENEAMORADO<br>BANCO<br>L000010000500<br>Monto<br>L 1.00<br>Comisión por envío transferencia ACH L.40.00<br>Comentario<br>Envio ACH<br>Transferir ahora     | • ><br>• >               | RIVERA<br>e cheques 01001<br>le: L 6,992.21<br>OPHER ENEA/<br>000500                  | JAVIER<br>Cuenta de<br>Disponible<br>Acreditar a                         |
| Acreditar a  CHIRSTOPHER ENEAMORADO BANCO L000010000500  Monto L 1.00 Comisión por envío transferencia ACH L.40.00 Comentario Envio ACH  Transferir ahora  Cuentas  Transferir ahora                                                                               | do >                     | OPHER ENEA/<br>000500                                                                 | Acreditar a                                                              |
| CHIRSTOPHER ENEAMORADO<br>BANCO<br>L 000010000500<br>Monto<br>L 1.00<br>Comisión por envío transferencia ACH L.40.00<br>Comentario<br>Envio ACH<br>Transferir ahora                                                                                                | DO >                     | OPHER ENEA/                                                                           | CHIRST                                                                   |
| Monto<br>L 1.00<br>Comisión por envío transferencia ACH L.40.00<br>Comentario<br>Envio ACH<br>Transferir ahora                                                                                                    |                          |                                                                                       | BANCO<br>L 0000100                                                       |
| L 1.00<br>Comisión por envío transferencia ACH L.40.00<br>Comentario<br>Envio ACH<br>Transferir ahora                                                                                                    |                          |                                                                                       | Monto                                                                    |
| Comisión por envío transferencia ACH L.40.00<br>Comentario<br>Envio ACH<br>Transferir ahora                                                                                                    |                          |                                                                                       | L 1.00                                                                   |
| Comentario<br>Envio ACH<br>Transferir ahora                                                                                                    | ACH L.40.00              | or envío transfe                                                                      | Comisión p                                                               |
| Envio ACH<br>Transferir ahora                                                                                                    |                          | 0                                                                                     | Comentario                                                               |
| Transferir ahora                                                                                                    |                          | СН                                                                                    | Envio A0                                                                 |
| Cuentas Transferir Pagos I                                                                                                    | ra                       | Transfe                                                                               |                                                                          |
| Cuentas Transferir Pagos I                                                                                                    | s =                      | <b>O</b>                                                                              | J                                                                        |
| 10                                                                                                    | igos Más                 | Transferir                                                                            | Cuentas                                                                  |

# Paso 7

Verifica que todos los datos estén correctos y presiona en: **Aceptar**.

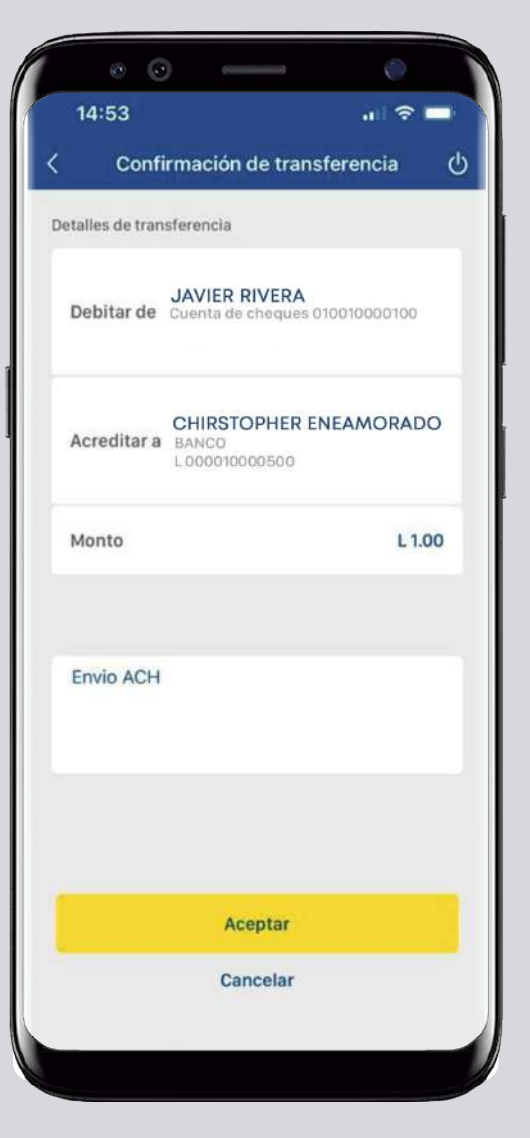

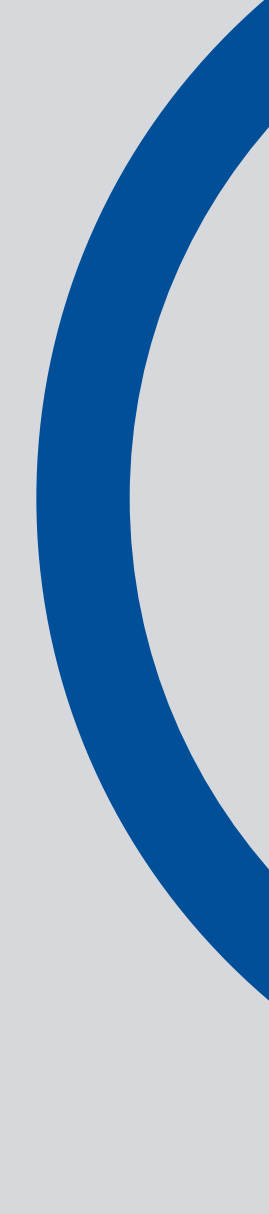

### Paso 8

Recibirás un token SMS en tu celular, escríbelo y presiona: **Aceptar**.

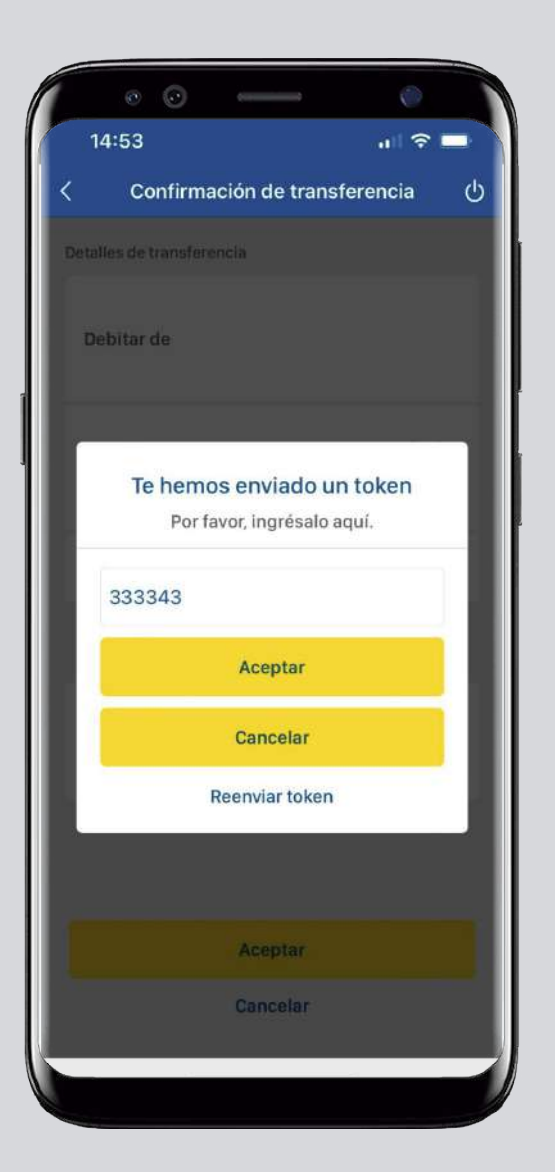

### Paso 9

¡Listo! Has realizado una transferencia ACH con éxito. Puedes guardar o compartir el comprobante.

|                        | • •                                 | 0                    |                       | 0           |   |
|------------------------|-------------------------------------|----------------------|-----------------------|-------------|---|
|                        | en Line                             | Tu trans<br>sido pro | sferencia<br>ocesada. | ull 🗢<br>ha | × |
| 10/11/2                | 2023 02:54                          | :44 PM               |                       |             |   |
| Códig                  | o de autori                         | zación:              |                       |             |   |
| Cuent<br>JAVI<br>Cuent | a origen:<br>ER RIVER<br>a de chequ | A<br>es 010010000    | 0100                  |             |   |
| Cuent                  | a destino:                          |                      |                       |             |   |
| CHIR<br>BANC           | STOPHER<br>0<br>010000500           | RENEAMO              | RADO                  |             |   |
| Monto                  | i:                                  |                      |                       |             |   |
| L 1.00                 | )                                   |                      |                       |             |   |
| Envio                  | ACH                                 |                      |                       |             |   |
|                        |                                     |                      |                       |             |   |
|                        |                                     |                      |                       |             |   |
|                        | Guarda                              | e 👘                  | Co                    | mpartir     |   |
|                        |                                     |                      |                       |             |   |

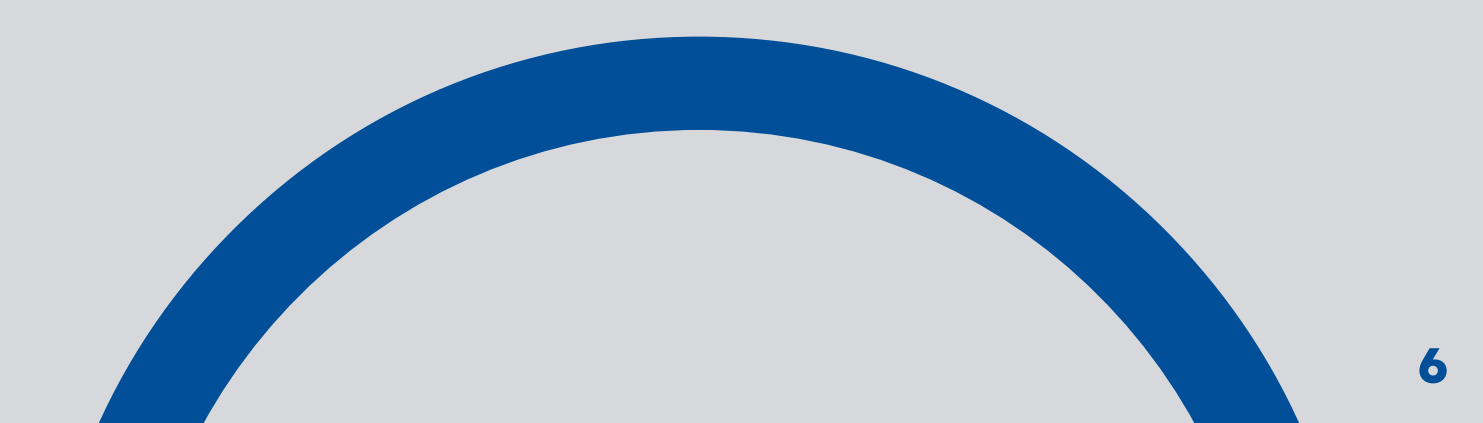

### Así agilizamos tus operaciones.

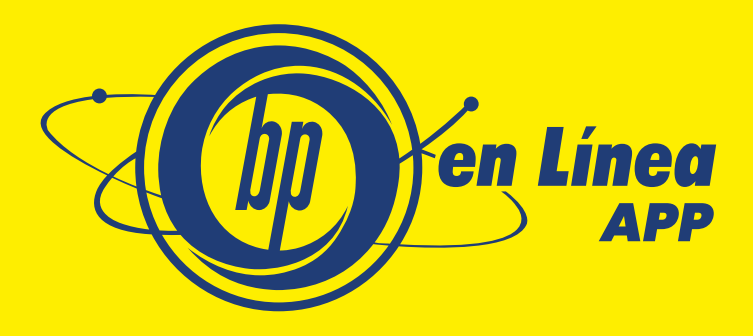

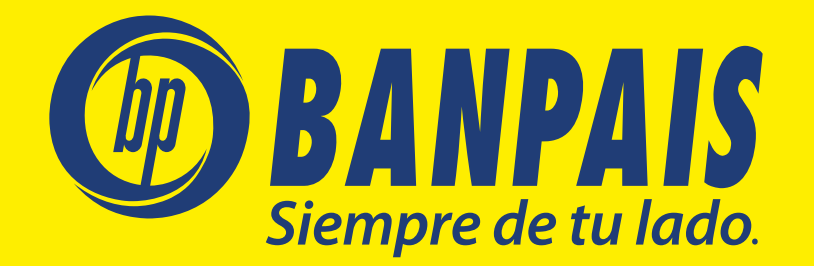